## How to upload receipts into a deposit report

Candidates and committees can upload data into a deposit report from an Excel document.

EXAMPLE: A candidate for office collects contributions by credit/debit card, and is provided an Excel database by the merchant provider, such as Act Blue or Win Red, with donor information. Rather than enter the contributor information into the depository report manually, the candidate's committee decides to upload the Excel document into the report.

This illustrated guide provides instructions for uploading data.

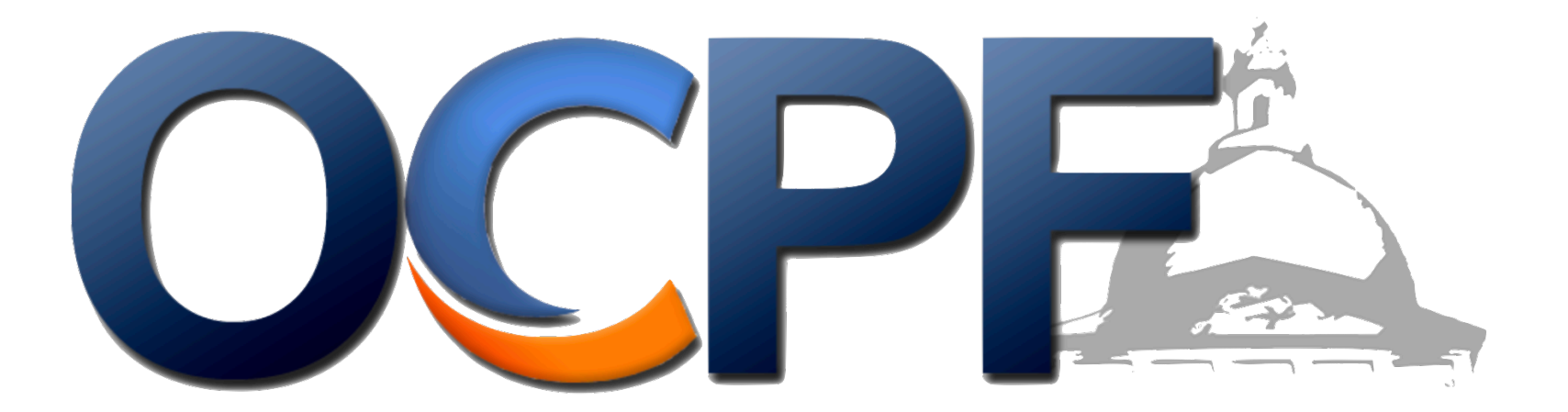

## After logging into Reporter 7 and creating a deposit report, click the "upload" button.

| 21/2022 Deposit (#474) Tank Dep Committee (40024)                                                             |                                                  |
|----------------------------------------------------------------------------------------------------|--------------------------------------------------|
| Γhis report is a draft. It will not be considered e-filed until you complete and file it. When ready to file, | switch to the summary tab and click the <b>E</b> |
| Summary Deposit Items Fees CC Contribution Refunds                                                            |                                                  |
| Export to PDF 1 Upload Data                                                                                   |                                                  |
| Deposit Date:                                                                                                 |                                                  |
| Itemized Receipt Total:                                                                                       | \$0.                                             |
| + Unitemized Receipt Total:                                                                                   | \$0.                                             |
| = Receipt Total:                                                                                              |                                                  |
| ADJUSTMENTS                                                                                                   |                                                  |
| - Merchant Provider Fees:                                                                                     | \$0.                                             |
| - Refunded Credit Card Contributions:                                                                         | \$0.                                             |
| + Refunded Merchant Provider Fees:                                                                            | \$0.0                                            |
| = Net Deposit:                                                                                                |                                                  |
| Itamiza All Transactions?                                                                                     |                                                  |

## **Download the Excel template to prepare the data.**

| OCPE Reporter 7 Home Reports Tools<br>1/21/2022 Deposit (#474) Tank Dep Committee (40024) |                                                                                                    |
|-------------------------------------------------------------------------------------------|----------------------------------------------------------------------------------------------------|
|                                                                                           |                                                                                                    |
| This report is a draft. It will not be considered e-filed until you complete              | and file it. When ready to file, switch to the summary tab and click the <b>E-File Report</b> button. |
| Summary Deposit Items Fees CC Contribution Refunds                                        | Upload Data                                                                                           |
| Step 1: Download excel template and prepare the data using the downloaded template        | Preparing Data for Uploading                                                                          |
| 🗈 Excel Template to Upload Data 🔮                                                         |                                                                                                    |
| Upload Data: Instructional Video                                                          | OCPE How to upload data for a deposit report (depository c Watch later Share                          |
| OCPF Data Format Specifications                                                           |                                                                                                    |
| Step 2: Save the Excel file as a tab-delimited text file                                  |                                                                                                    |
| How to save excel file into txt file                                                      |                                                                                                    |
| Stop 2: Upload the tayt file into OCDE Bonertor 7                                         |                                                                                                    |
|                                                                                           |                                                                                                    |
| Select text file: Choose File No file chosen                                              |                                                                                                    |
| Present:                                                                                  | Watch on 🕞 YmuTube                                                                                    |
|                                                                                           | click "DLAY" to watch step by step instructional video: <b>How to prepare data in Excel</b>           |
|                                                                                           |                                                                                                    |
| Upload And Review                                                                         |                                                                                                    |
|                                                                                           |                                                                                                    |

# This is an empty template. Please note the column headings. It is important not to delete column heads, even if they are not used.

| • •  | •              |      |        |                 |                    |                |      | R7_De | posit_Re | port_upload_tem | plate — Edited    |             |                |                   |                |
|------|----------------|------|--------|-----------------|--------------------|----------------|------|-------|----------|-----------------|-------------------|-------------|----------------|-------------------|----------------|
|      | 125% ~         |      |        |                 | ≡ ⊞,               |                |      | +     | ! ⊞      | 0 1             |                   |             |                | <u>_</u>          |                |
| View | Zoom           |      |        | Add Ca          | tegory Pivot Table |                |      | Inse  | rt Table | Chart Text Sha  | ipe Media Comment |             |                | Collaborate       |                |
| +    | upload         |      |        |                 |                    |                |      |       |          |                 |                   |             |                |                   |                |
| 0    | А              | В    | С      | D               | E                  | F              | G    | Н     | 1        | J               | К                 | L           | м              | N                 | 0              |
|      | Record_Type_ID | Date | Amount | Name(Last Name) | First_Name         | Street Address | City | State | Zip      | Occupation      | Employer          | Description | Related_CPF_ID | Principal_Officer | Tender_Type_ID |
|      |                |      |        |                 |                    |                |      |       |          |                 |                   |             |                |                   |                |
| 2    |                |      |        |                 |                    |                |      |       |          |                 |                   |             |                |                   |                |
| 3    |                |      |        |                 |                    |                |      |       |          |                 |                   |             |                |                   |                |
| 4    |                |      |        |                 |                    |                |      |       |          |                 |                   |             |                |                   |                |
| 6    |                |      |        |                 |                    |                |      |       |          |                 |                   |             |                |                   |                |
| 7    |                |      |        |                 |                    |                |      |       |          |                 |                   |             |                |                   |                |
|      |                |      |        |                 |                    |                |      |       |          |                 |                   |             |                |                   |                |
|      |                |      |        |                 |                    |                |      |       |          |                 |                   |             |                |                   |                |

The next step is to copy and paste the contribution data from the original Excel document provided to the committee from a merchant provider into the template. Committees may also arrange the original Excel document to reflect the column headers from the template.

| Record_Type_ID | Date      | Amount     | Name(Last Name) | First_Name | Street Address       | City   | State | Zip   | Occupation        | Employer             |
|----------------|-----------|------------|-----------------|------------|----------------------|--------|-------|-------|-------------------|----------------------|
|                | 1/20/2022 | \$500.00   | Johnson         | Anthony    | 1234 Main Street     | Boston | MA    | 12345 | Teacher           | Eastside High School |
|                | 1/20/2022 | \$100.00   | Кауе            | Paul       | 5678 North Street    | Boston | MA    | 12345 | Lab tech          | Westside Labs Inc.   |
|                | 1/20/2022 | \$1,000.00 | Morgan          | Diane      | 12345 West<br>Street | Boston | MA    | 12345 | Financial Advisor | Northside Accounting |
|                | 1/20/2022 | \$400.00   | Dhillon         | Mandeep    | 6789 East Street     | Boston | MA    | 12345 | Bank Officer      | Southside Bank       |
|                |           |            |                 |            |                      |        |       |       |                   |                      |
|                |           |            |                 |            |                      | 1      |       |       | ,                 | '                    |
|                |           |            |                 |            |                      |        |       |       |                   |                      |

Please enter the correct "Record Type ID" in column A. The ID number is available on the upload specification table below. Do the same for the "Tender Type ID" column.

| 1/2022 Depc                            | <b>psit (#474)</b> Tank Dep Committee (40024)     | and file it. When ready t |                                                 | nd click the <b>E-File Benort</b> button                                    |
|----------------------------------------|---------------------------------------------------|---------------------------|-------------------------------------------------|-----------------------------------------------------------------------------|
|                                        |                                                   |                           | o me, switch to the                             | d dick the <b>L-The Report</b> button.                                      |
| Summary Dep                            | osit items Fees CC Contribution Refunds           |                           |                                                 |                                                                             |
| Step 1: Download (<br>he downloaded te | excel template and prepare the data using emplate |                           | Upload Specifica                                | tion                                                                        |
| Excel Template t                       | o Upload Data 🛛 🕙                                 | Record Type IDs           |                                                 |                                                                             |
| Upload Data: In:                       | structional Video                                 | Use these record typ      | e IDs for each record you wish to u             | pload:                                                                      |
| OCPF Data Form                         | nat Specifications                                | Record_Type_ID            | Record_Type                                     | Differentiator                                                              |
| Step 2: Save the E                     | xcel file as a tab-delimited text m               | 201                       | Individual Contribution                         | -                                                                           |
| How to save exc                        | el file into txt file                             | 202                       | PAC/Committee Contribution                      | Has Related_CPF_ID field. No need to enter first name,                      |
| Step 3: Upload the                     | e text file into OCPF Reporter 7                  | 203                       | Union/Association Contribution                  | Has Principal Officer field No.                                             |
| Select text file:                      | Choose File No file chosen                        | 203                       | Onion/Association Contribution                  | need to enter First name,<br>Occupation and Employer                        |
| Present:                               |                                                   | 204                       | Non-contribution Receipt<br>(Needs Description) | Has Description Field. No need to enter First name, Occupation and Employer |
|                                        |                                                   | 205                       | Bank Interest                                   | Has Description Field: Bank                                                 |

#### This is where the "Record Type ID" number is entered.

| Record_Type_ID | Date      | Amount     | Name(Last Name) | First_Name | Street Address       | City   | State | Zip   | Occupation        | Employer             |
|----------------|-----------|------------|-----------------|------------|----------------------|--------|-------|-------|-------------------|----------------------|
| 201            | 1/20/2022 | \$500.00   | Johnson         | Anthony    | 1234 Main Street     | Boston | MA    | 12345 | Teacher           | Eastside High School |
| 201            | 1/20/2022 | \$100.00   | Кауе            | Paul       | 5678 North Street    | Boston | MA    | 12345 | Lab tech          | Westside Labs Inc.   |
| 201            | 1/20/2022 | \$1,000.00 | Morgan          | Diane      | 12345 West<br>Street | Boston | MA    | 12345 | Financial Advisor | Northside Accounting |
| 201            | 1/20/2022 | \$400.00   | Dhillon         | Mandeep    | 6789 East Street     | Boston | MA    | 12345 | Bank Officer      | Southside Bank       |
| 201            |           |            |                 |            |                      |        |       |       |                   |                      |
| 201            |           |            |                 |            |                      |        |       |       |                   |                      |

#### This is where the "Tender Type ID" is entered.

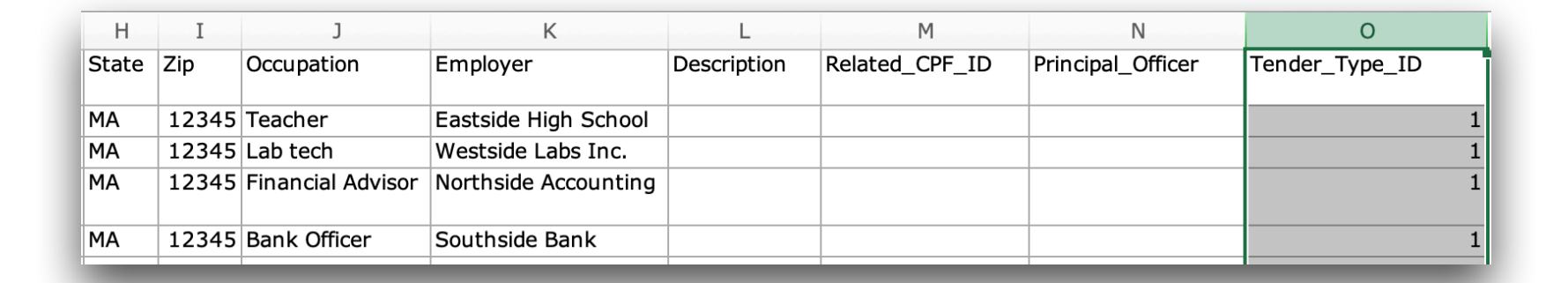

## Save the formatted Excel file as a tab-delimited text file. See the example on the next page.

| 1/2022 Deposit (#474) Tank Dep Committee (40024)                                   |                           |                                                 |                                                                                         |
|------------------------------------------------------------------------------------|---------------------------|-------------------------------------------------|-----------------------------------------------------------------------------------------|
| is report is a draft. It will not be considered e-filed until you complete         | and file it. When ready t | o file, switch to the summary tab an            | d click the <b>E-File Report</b> button.                                                |
| Summary Deposit Items Fees CC Contribution Refunds                                 | Upload Data               |                                                 |                                                                                         |
| Step 1: Download excel template and prepare the data using the downloaded template |                           | Upload Specificat                               | tion                                                                                    |
| 🗴 Excel Template to Upload Data 🛛 🕙                                                | Record Type IDs           |                                                 |                                                                                         |
| Upload Data: Instructional Video                                                   | Use these record typ      | e IDs for each record you wish to u             | pload:                                                                                  |
| OCPF Data Format Specifications                                                    | Record_Type_ID            | Record_Type                                     | Differentiator                                                                          |
| Step 2: Save the Excel file as a tab-delimited text                                | 201                       | Individual Contribution                         | -                                                                                       |
| How to save excel file into txt file                                               | 02                        | PAC/Committee Contribution                      | Has Related_CPF_ID field. No<br>need to enter first name,<br>occupation and employer    |
| Select text file: Choose File No file chosen                                       | 203                       | Union/Association Contribution                  | Has Principal_Officer field. No<br>need to enter First name,<br>Occupation and Employer |
| Present:                                                                           | 204                       | Non-contribution Receipt<br>(Needs Description) | Has Description Field. No need to<br>enter First name, Occupation and<br>Employer       |
|                                                                                    | 205                       | Bank Interest                                   | Has Description Field: Bank                                                             |

## Save the formatted Excel file as a tab-delimited text file.

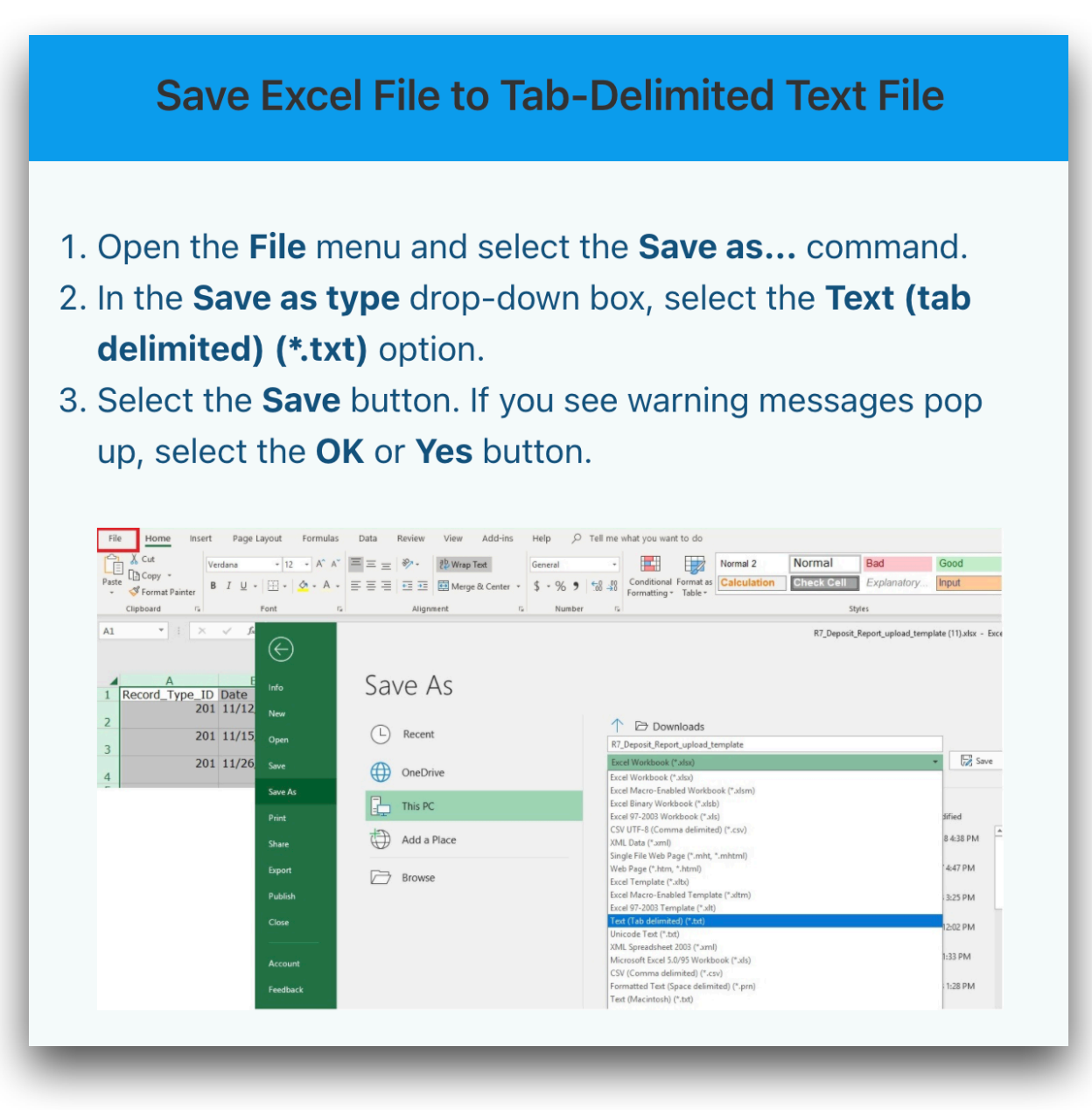

## Upload the tab-delimited text file.

#### 1/21/2022 Deposit (#474) Tank Dep Committee (40024)

Fees

This report is a draft. It will not be considered e-filed until you complete and file it. When ready to file, switch to the summary tab and click the E-File Report button.

Summary **Deposit Items**  CC Contribution Refunds

Step 1: Download excel template and prepare the data using the downloaded template

**x** Excel Template to Upload Data

Upload Data: Instructional Video

**?** OCPF Data Format Specifications

Step 2: Save the Excel file as a tabdelimited text file

**?** How to save excel file into txt file

Step 3: Upload the text file into OCPF **Reporter 7** 

Select text Choose File No file: Header Line ✓ Present:

Upload Data

#### Save Excel File to Tab-Delimited Text File

- 1. Open the **File** menu and select the **Save as...** command.
- 2. In the Save as type drop-down box, select the Text (tab delimited) (\*.txt) option.
- 3. Select the Save button. If you see warning messages pop up, select the OK or Yes button.

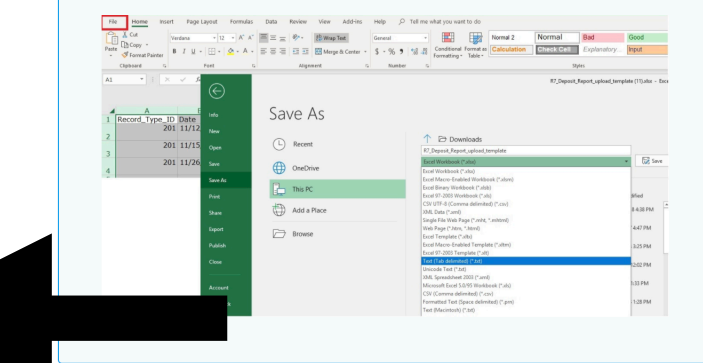

## Click the upload and review button.

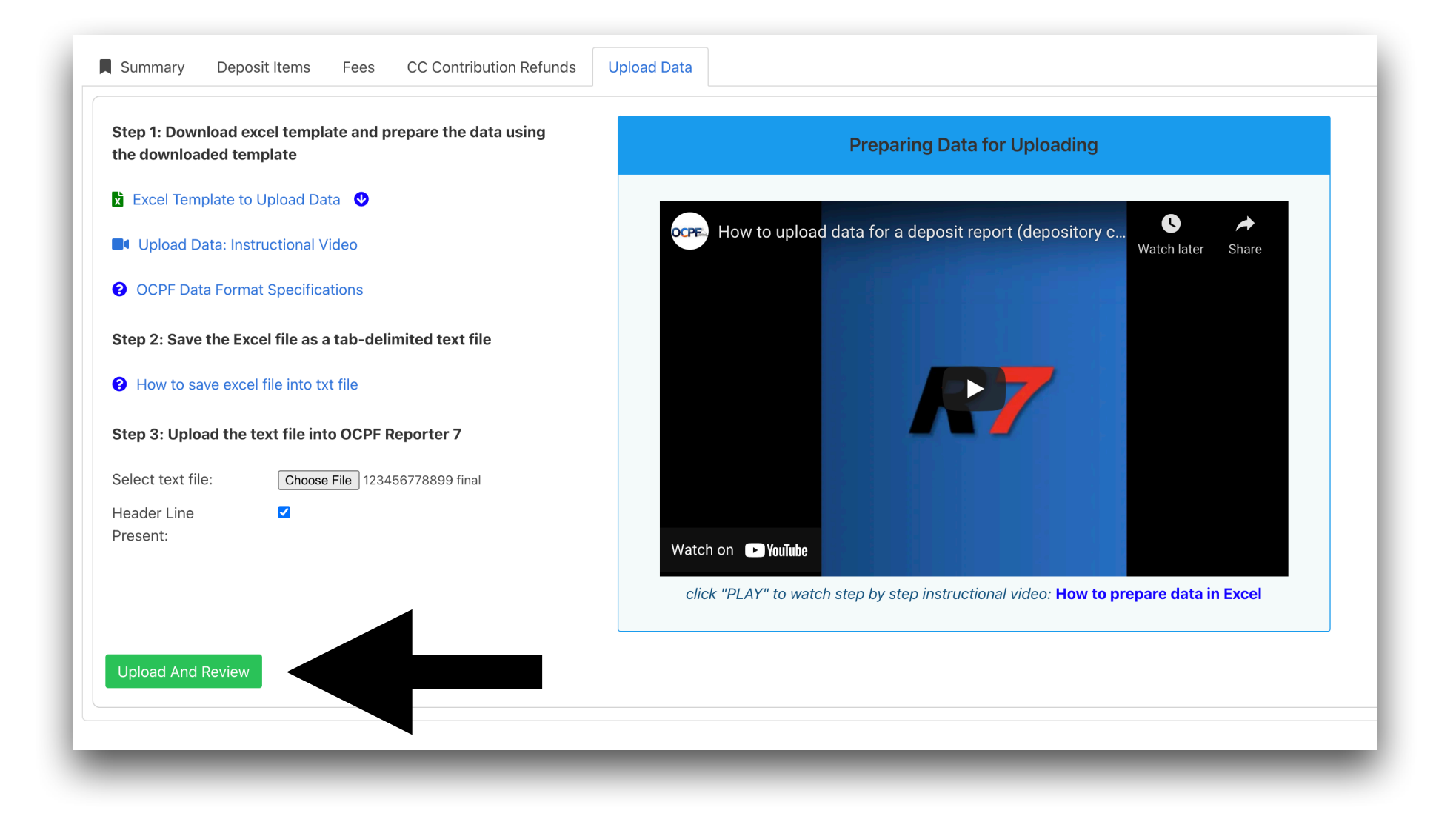

### Click the import records button.

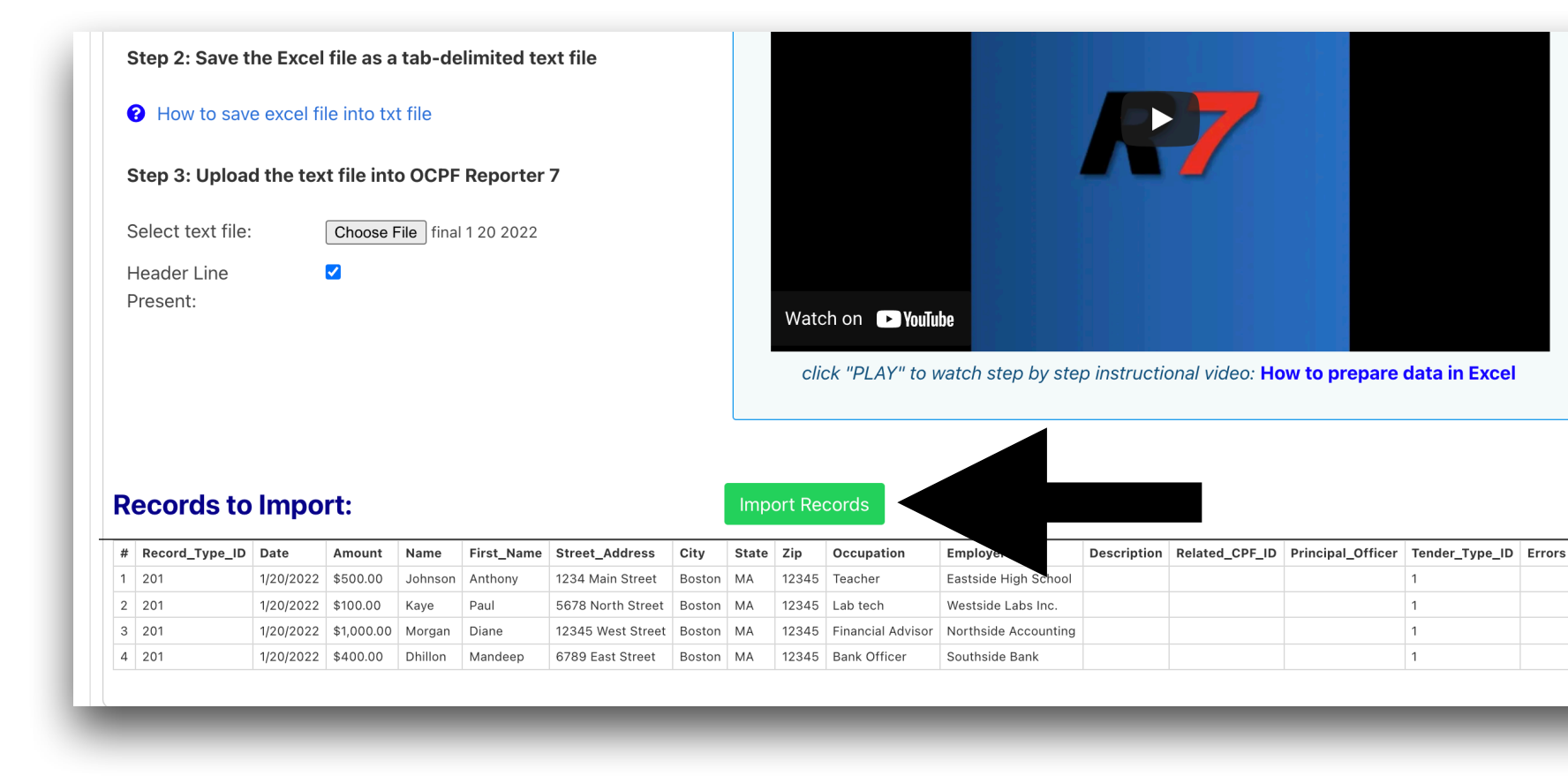

## From the summary page, e-file the deposit report.

| Deposit Date:                         |            | 1/21/2022  |
|---------------------------------------|------------|------------|
| Itemized Receipt Total:               | \$2,000.00 |            |
| + Unitemized Receipt Total:           | \$0.00     |            |
| = Receipt Total:                      |            | \$2,000.00 |
| ADJUSTMENTS                           |            |            |
| - Merchant Provider Fees:             | \$0.00     |            |
| - Refunded Credit Card Contributions: | \$0.00     |            |
| + Refunded Merchant Provider Fees:    | \$0.00     |            |
| = Net Deposit:                        |            | \$2,000.00 |
| Itemize All Transactions?             |            |            |

By clicking the "E-File Report" button, you are certifying under the penalties of perjury that: 1) you are the candidate, the duly appointed treasurer or an authorized user who has been granted permission to e-file reports and statements on the candidate's or committee's behalf; and 2) this report has been examined and approved for filing by the candidate and the committee treasurer (if applicable) and that it is, to the best of your knowledge and belief, a true and complete statement of all campaign finance activity, including all contributions, loans, receipts, expenditures, disbursements, inkind contributions and liabilities for this reporting period and represents the campaign finance activity of all persons acting under the authority or on behalf of the candidate and/or committee in accordance with the requirements of M.G.L. c. 55. Moreover, clicking the "E-File Report" button to file an electronic campaign finance report or financial activity statement with OCPF is your electronic report.

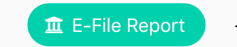